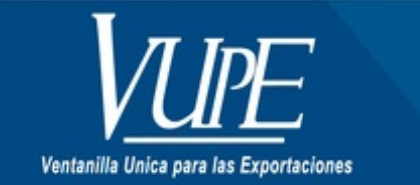

## CÓDIGO : VUPE-SE-I-013

VERSIÓN: 001

## ELIMINACIÓN DE ARCHIVOS TEMPORALES

## **1. DESCRIPCIÓN**

1. Debes iniciar tu explorador "Google Chrome".

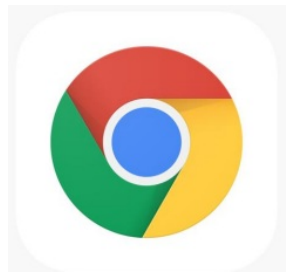

2. Debes ubicar la siguiente opción, dentro de tu navegador y seleccionar

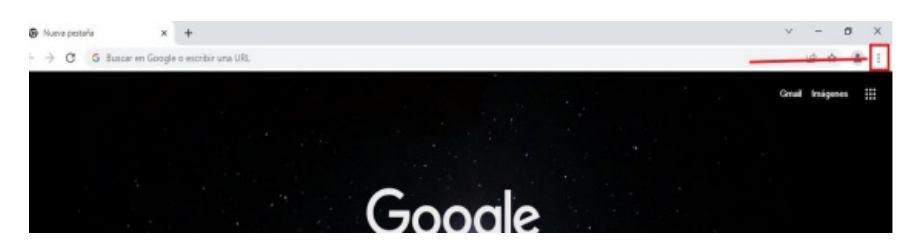

3. Debes seleccionar la opción de "Configuración".

| Nueva pesta | aña          |      |        | Ctrl+T  |
|-------------|--------------|------|--------|---------|
| Nueva venta | ana          |      |        | Ctrl+N  |
| Nueva venta | ana de incóg | nito | Ctrl+S | Shift+N |
| Historial   |              |      |        | •       |
| Descargas   |              |      |        | Ctrl+J  |
| Favoritos   |              |      |        | •       |
| Zoom        | - 1          | 00 % | +      | 53      |
| Imprimir    |              |      |        | Ctrl+P  |
| Transmitir  |              |      |        |         |
| Buscar      |              |      |        | Ctrl+F  |
| Más herram  | ientas       |      |        |         |
| Editar      | Cortar       | Сор  | iar    | Pegar   |
| Configuraci | ón           |      |        |         |
| Ayuda       |              |      |        | •       |

4. Buscar y seleccionar la opción de "Seguridad y privacidad".

| Configuración             | Q, Buscar en configuración                                                                                   |                           |
|---------------------------|----------------------------------------------------------------------------------------------------|---------------------------|
| Tũ y Google               | Tú y Google                                                                                                  |                           |
| Autocompletar             |                                                                                                    |                           |
| Seguridad y privacidad    |                                                                                                    |                           |
| P Diseño                  |                                                                                                    |                           |
| Q Motor de büsqueda       | Obtén las mejores funciones de Google en Chrome<br>Sincroniza y personaliza Chrome en todos tus dispositivos | Activar la sincronización |
| Navegador predeterminado  | Sincronización y servicios de Google                                                                         | *                         |
| 1) Al Iniciar             | Personalizar tu perfil de Chrome                                                                             | <i>b</i> .                |
| onfiguración avanzada 🛛 👻 | Importar favoritos y configuración                                                                           |                           |

5. Debes seleccionar la opción "Borrar datos de navegación".

| 🚊 Tú y Google            | Verificación de seguridad                                                                                                  |  |  |
|--------------------------|----------------------------------------------------------------------------------------------------|--|--|
| Autocompletar            | Chrome puede protegerte ante violaciones de la seguridad de los datos, extensiones Verificar ahora                         |  |  |
| Seguridad y privacidad   | - canadas y mucho mas                                                                                                    |  |  |
| Diseño                   | Seguridad y privacidad                                                                                                    |  |  |
| Q. Motor de búsqueda     | Borrar datos de navegación<br>Borra el historial, las cockies, la caché y más                                              |  |  |
| Navegador predeterminado | Cookies y atros datos de sitios                                                                                            |  |  |
| () Al iniciar            | En el mudu incognito, se cioquean las cookies de lenceros                                                                  |  |  |
| Configuración avanzada 👻 | Seguridad Seguridad Wavegación segura (protección contra sitios peligroson) y otras opciones de configuración de seguridad |  |  |
| 🖈 Extensiones 🛛          | Configuración de sitios<br>完全 Controla qué información pueden usar y mostrar los sitios (ubicación, cámara, ventanas ) >   |  |  |
| Acerca de Chrome         | emergentes y mas)                                                                                                    |  |  |

6. Aparecerá el siguiente recuadro:

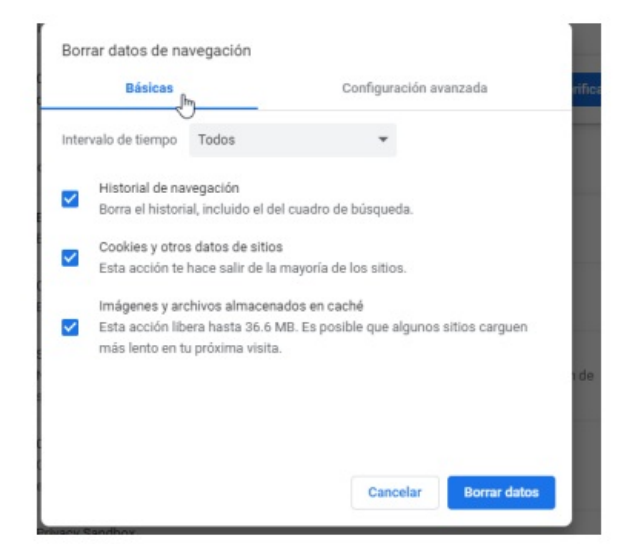

7. Debes seleccionar la opción de "Configuración avanzada" y colocar en "Intervalo de tiempo" a opción "TODOS o DESDE SIEMPRE"

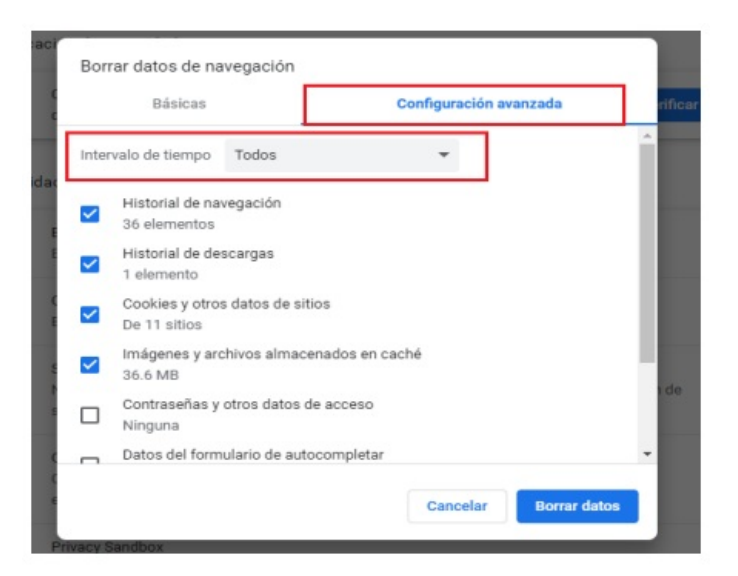

Nota: Validar que estén seleccionas las opciones de:

- Historial de navegación
- Cookies Historias de descargas
- Imágenes y archivos almacenados en cach

8. Luego de tener seleccionada esa opción, procedemos a presionar el botón de "Borrar datos" y esperamos que se finalice el proceso.

| Bo       | rrar datos de na                | avegación          |                     |              |
|----------|---------------------------------|--------------------|---------------------|--------------|
|          | Básicas                         |                    | Configuración avanz | ada          |
| Inte     | ervalo de tiempo                | Todos              | -                   | A            |
| <b>~</b> | Historial de na<br>36 elementos | vegación           |                     | _            |
| ~        | Historial de de<br>1 elemento   | scargas            |                     |              |
| ~        | Cookies y otro<br>De 11 sitios  | s datos de sitios  |                     |              |
| ~        | Imágenes y ar<br>36.6 MB        | chivos almacenado  | os en caché         |              |
|          | Contraseñas y<br>Ninguna        | otros datos de aco | ceso                |              |
|          | Datos del form                  | ulario de autocom  | pletar              | -            |
|          |                                 |                    | Cancelar            | Borrar datos |
|          |                                 |                    |                     |              |

Nota: Al finalizar el proceso es necesario cerrar y abrir nuevamente Google Chrome.

| ELABORÓ                                       | REVISÓ                                            | APROBÓ                                                                                                    |  |
|-----------------------------------------------|---------------------------------------------------|----------------------------------------------------------------------------------------------------|--|
| Paola Salguero<br>COORDINADORA DE CALL CENTER | Estuardo Arriaga<br>GERENTE DE SEADEX Y REGIMENES | Manuel Andreu<br>ANALISTA DEL SISTEMA DE GESTIÓN INTEGRADO Y OTRAS<br>PLATAFORMAS DE ESTRATEGIA ORGANIZACIONAL |  |
| SISTEMA DE GESTIÓN INTEGRADO AGEXPORT 2022    |                                                   | FECHA DE VIGENCIA: 2022-05-08                                                                                  |  |

## HACEMOS DE GUATEMALA UN PAÍS EXPORTADOR

Paola Salguero @ 2022-05-19, 15:35:35